# CONSIGLOG

Um sistema de averbação eletrônica para empréstimo consignado em folha de pagamento destinado a órgãos públicos

### COMO ACESSAR O SITE?

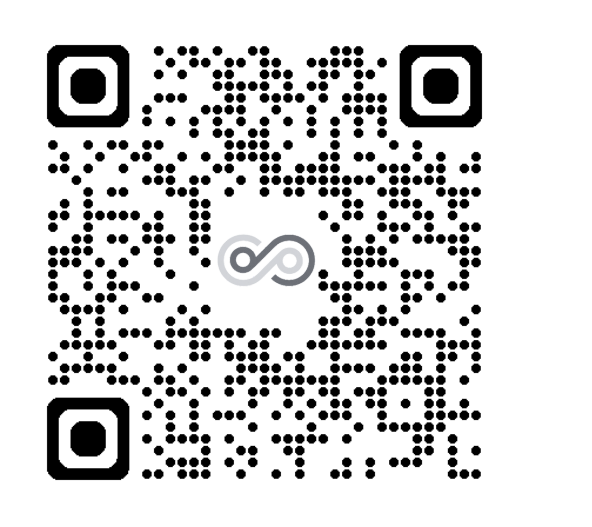

INFORME A MATRÍCULA

regra determinada pelo RH.

Acesso

Entrar

Simular Empréstimo

**DIGITE A MATRICULA** 

Esqueci a senha

Total de Pendências do dia: 0 Total de Pendências: 0

É a informada no seu Horelite, conforme

CONSIGLOG

CONSIGLOG

CONSIGLOG

Não existem avisos.

# DEPOIS DE ACESSAR O SITE :

Informe seu login

Seu CPF sem ponto e traço.

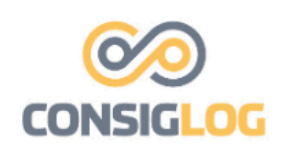

Login:

PRÓXIMA

Esqueci a senha

SERÁ ABERTA UMA PÁGINA

Após efetuar o Login no sistema, o servidor será encaminhado para a próxima página onde será possível acompanhar sua

| Î | Dados do Servidor           Servidor         Matricula         CPF         Detalher           AGELARE DOS SAITOS PERBIRA CABODO         00000001228         2x32066010         Br           Detalhers da Margem         Detalhers da Margem         Detalhers da Margem         Detalhers da Margem                                                                                                    | <ul> <li>margem, e todo o histórico de seus<br/>contratos.</li> </ul> |                                                      |               |
|---|----------------------------------------------------------------------------------------------------|-----------------------------------------------------------------------|------------------------------------------------------|---------------|
| - | <ul> <li>A</li> <li>COMOS SOLICITAR<br/>SOLICITAR<br/>SO</li></ul> | CONSIGLOG                                                             | Acesso<br>Login:<br>Senha:<br>Entrar Esqueci a senha | Mostrar Senha |
|   |                                                                                                    | <b>∽</b> 5                                                            |                                                      | <b>e</b>      |

#### Esqueceu sua senha?

Por favor informe seu Login e a forma de envio.

| Login:    | 26  | 330580510      |   |
|-----------|-----|----------------|---|
| Matrícula | a:  | 0000001228     |   |
| Envio po  | or: | E-mail         | , |
| Γ         | En  | nviar Cancelar |   |

## APÓS DIGITAR AS INFORMAÇÕES E CLICAR SOBRE O BOTÃO "ENVIAR"

O sistema vai encaminhar uma senha temporária de acesso ao sistema. A senha será encaminhada através do e-mail: acompanhamento@consiglog.com.br

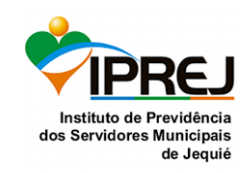